附件 2

## 教务管理系统客户端办理报到操作方法

一、登录教务管理系统客户端,选择当前学期为2024-2025 学年第一学期,点击学生学籍-学期注册-学期报到。

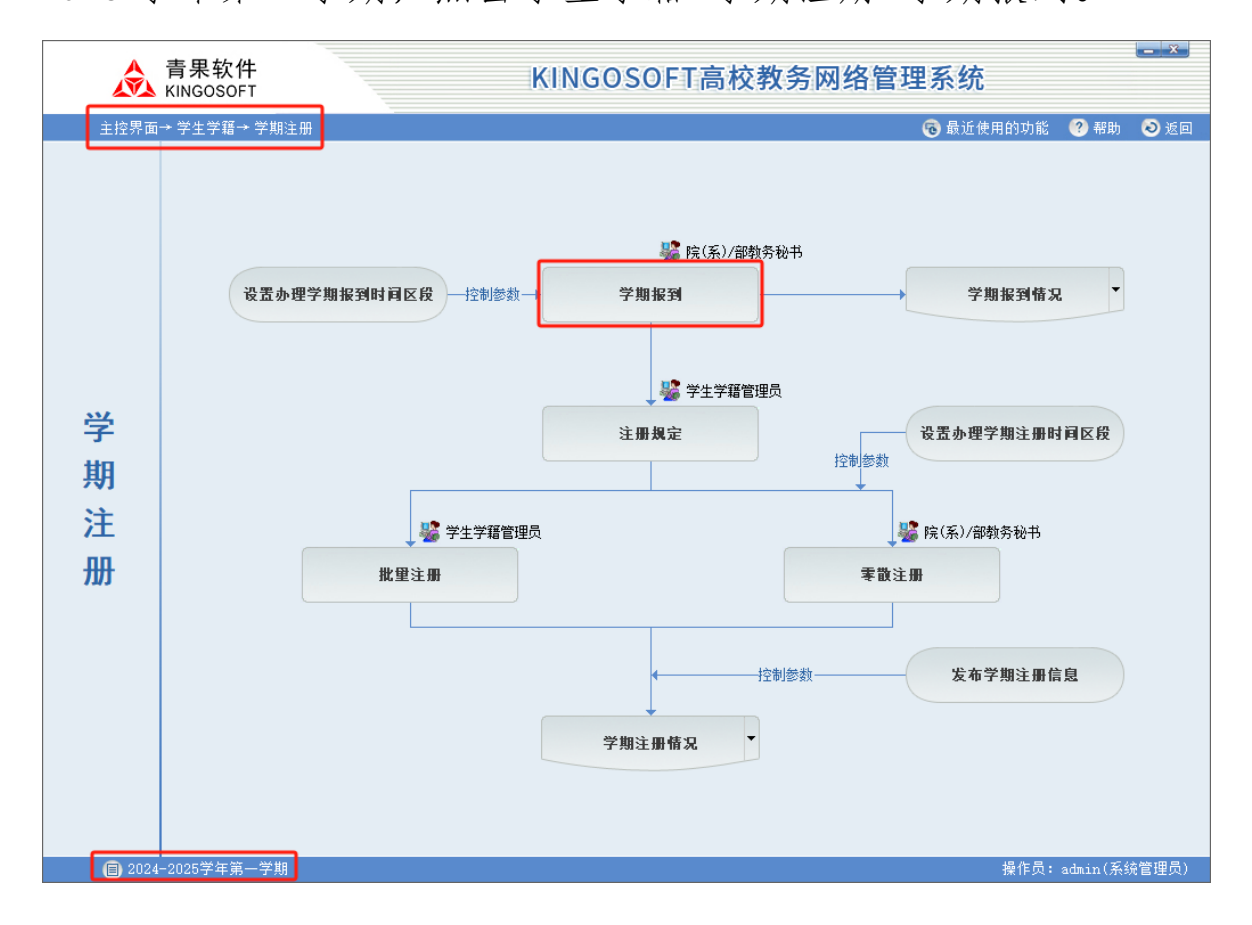

二、按年级、学院、专业、班级检索,选定已报到且无欠 费的学生,点击上方的蓝色右箭头,移至已报到学生名单;选 定确定不报到和已报到但欠费的学生,点击下方的蓝色右箭 头,移至不报到学生名单;因故暂未报到的学生不做操作。操 作错误的可反向移出后重新操作,直至准确无误。

| \land 学期报到                                                            |          |    |          |       |       | -            | - 🗆 | ×        |
|-----------------------------------------------------------------------|----------|----|----------|-------|-------|--------------|-----|----------|
| 学年 2024 😌 - 2025 学期 第一学期 ▼                                            |          |    |          |       |       |              |     |          |
| 年級2023 🚽 院(系)/部 [11]酒店管理学院 💿 专业 [540106]酒店管理与数字化运 🚽 班級 [230101]酒管2301 |          |    |          |       |       |              |     | •        |
| □ 按单个学生 	 学号 C 姓名 C 考生号                                               |          |    |          |       |       |              |     |          |
| □ 全选 未报到                                                              | 到学生(52人) | ,  | ^        | □ 全选  |       | 已报到学生(0人)    |     |          |
| : 选定 高考考生号                                                            | 学号 姓名    | 性别 |          | 选定    | 高考考生号 | <u>└────</u> | 姓名  | 性别       |
| 23010                                                                 | 10101    | 女  |          |       |       |              |     |          |
| 23010                                                                 | 10102    | 女  |          |       |       |              |     |          |
| 23010                                                                 | 10103    | 女  | <u> </u> |       |       |              |     |          |
| 23010                                                                 | 10104    | 男  |          |       |       |              |     |          |
| 23010                                                                 | 10106    | 男  |          |       |       |              |     |          |
| 23010                                                                 | 10107    | 男  |          |       |       |              |     |          |
| 23010                                                                 | 10108    | 男  |          |       |       |              |     |          |
| 23010                                                                 | 10109    | 女  |          |       |       |              |     |          |
| 23010                                                                 | 10110    | 女  |          |       |       |              |     |          |
| 3 23010                                                               | 10111    | 女  |          |       |       |              |     |          |
| 23010                                                                 | 10112    | 男  |          | <     |       |              |     | >        |
| 23010                                                                 | 10113    | 男  |          | てお知道国 | 1     |              |     | _        |
| 23010                                                                 | 10114    | 女  |          | 小报到原凶 | 4     |              |     | <u> </u> |
| 23010                                                                 | 10115    | 男  |          | □ 全选  |       | 不报到学生(0人)    |     |          |
| 23010                                                                 | 10116    | 男  |          | 送定    | 高考考生号 | 子亏           | 姓名  | 性别       |
| 23010                                                                 | 10118    | 男  |          |       |       |              |     |          |
| 23010                                                                 | 10119    | 女  |          |       |       |              |     |          |
| 23010                                                                 | 10120    | 男  |          |       |       |              |     |          |
| 23010                                                                 | 10121    | 女  |          |       |       |              |     |          |
| 23010                                                                 | 10122    | 男  |          |       |       |              |     |          |
| 23010                                                                 | 10123    | 女  |          |       |       |              |     |          |
| 23010                                                                 | 10124    | 女  |          |       |       |              |     |          |
| 23010                                                                 | 10125    | 男  |          |       |       |              |     |          |
|                                                                       | _        | `  | <b>~</b> |       |       |              |     |          |
| <b>/ </b> ≮                                                           |          | >  |          | <     |       |              |     | >        |